## **Project: Vote**

- 1. In the Lesson 07 folder, open the **Vote.xlsx** workbook from your folder.
- 2. SAVE AS: Vote Tally
- 3. Insert your **footer**.
- 4. Rename the worksheets and change the sheet tab colors as listed below.

| Worksheet | New Name   | Tab Color |
|-----------|------------|-----------|
| Sheet1    | District 5 | Red       |
| Sheet2    | P107       | Yellow    |
| Sheet3    | P106       | Purple    |
| Sheet4    | P105       | Green     |

- 5. Reposition the worksheets so they appear in the following order from left to right: District 5, P105, P106, P107. Save your work.
- 6. In the District 5 worksheet, in cell D7, enter a formula that adds the values in cell C5 of each of the precinct worksheets.
- 7. In the District 5 worksheet, in cell D9, enter a formula that adds the values in cell C7 of each of the precinct worksheets. Save your work.
- 8. In the District 5 worksheet, in cell D11, enter a formula that adds the values in cell C9 of each of the precinct worksheets.
- 9. In the District 5 worksheet, in cell D13, enter a formula that adds the values in cell C11 of each of the precinct worksheets.
- 10. Save your work.